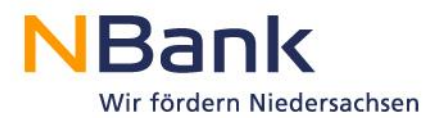

## Kundenportal-PDF-Dokumente aus dem Firefox mit Adobe Acrobat öffnen und hochladen

Download Adobe Acrobat: <a href="http://get.adobe.com/de/reader/">http://get.adobe.com/de/reader/</a>

1. Auf "Offline-Formular herunterladen" klicken, um das gewünschte Formular auf dem Computer zu speichern.

| Startseite   Neuer Antrag   Meine Anträge   Postbox   Profilpflege   Änderung Kundendaten |
|-------------------------------------------------------------------------------------------|
| Willkommen                                                                                |
| Offline-Formular herunterladen Offline-Formular hochladen Schließen Prüfen                |

2. Jetzt fragt Firefox, ob Sie das Dokument öffnen oder speichern möchten. Wählen Sie "Datei speichern" aus und bestätigen mit "OK".

| Ċ | Ĵffnen von Antrag_V                                    | Yeiterbildung_in_Niedersachsen_individuell 🗙 |  |  |  |  |  |
|---|--------------------------------------------------------|----------------------------------------------|--|--|--|--|--|
|   | Sie möchten folgende                                   | Datei öffnen:                                |  |  |  |  |  |
|   | 🔁ldung_in_Niedersachsen_individuelle_Weiterbildung.pdf |                                              |  |  |  |  |  |
|   | Vom Typ: Adobe Acrobat Document                        |                                              |  |  |  |  |  |
|   | von: https://kundenportal-test.nbank.de                |                                              |  |  |  |  |  |
|   | Wie soll Firefox mit dieser Datei verfahren?           |                                              |  |  |  |  |  |
|   | O <u>Ö</u> ffnen mit                                   | Adobe Reader (Standard)                      |  |  |  |  |  |
|   | Datei speichern                                        |                                              |  |  |  |  |  |
|   | Eür Dateien dieses Typs immer diese Aktion ausführen   |                                              |  |  |  |  |  |
|   |                                                        |                                              |  |  |  |  |  |
|   |                                                        | OK Abbrechen                                 |  |  |  |  |  |

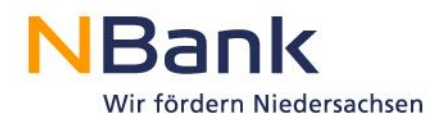

3. Navigieren Sie nun in das Download-Verzeichnis Ihres Computers. Mit einem Rechtsklick können Sie das Dokument über "Öffnen mit" und "Adobe Reader" öffnen.

| Ant 🥵 | Öffnen<br>Drucken<br>Edit with Notepad++<br>Scannen mit Microsoft Security Essentials |   | Foxit Reader PDF 307 KB                                                       |
|-------|---------------------------------------------------------------------------------------|---|-------------------------------------------------------------------------------|
|       | Öffnen mit                                                                            | ٨ | Adobe Reader                                                                  |
| •     | Freigeben für<br>Vorgängerversionen wiederherstellen                                  | G | Foxit Reader 7.0, Best Reader for Everyday Use!<br>Standardprogramm auswählen |
|       | Senden an                                                                             | Г |                                                                               |
|       | Ausschneiden<br>Kopieren                                                              |   |                                                                               |
|       | Verknüpfung erstellen<br>Löschen<br>Umbenennen                                        |   |                                                                               |

- 4. Jetzt öffnet sich der gewünschte Antrag im Adobe Reader und kann bearbeitet und abgespeichert werden.
- 5. Kehren Sie zurück in Ihren Firefox und klicken Sie auf "Offline-Formular hochladen".

| Startseite I Neuer Antrag I Meine Anträge I Posthov I Profilnflage I Änderung Kundendaten I I |
|-----------------------------------------------------------------------------------------------|
| Startseite   Neder Antrag   Meine Antrage   Postbox   Prohiphege   Anderding Kundendaten   h  |
| Willkommen                                                                                    |
| Offline-Formular herunterladen Offline-Formular hochladen Schließen Prüfen                    |
|                                                                                               |
|                                                                                               |

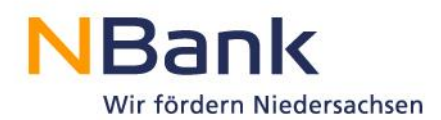

6. Klicken Sie auf "Durchsuchen", um Ihr Dokument auszuwählen.

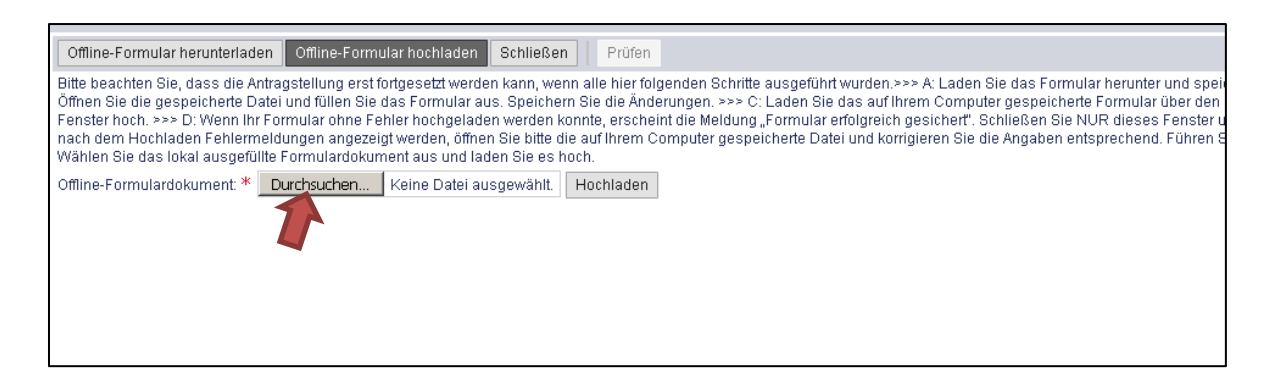

7. Es öffnet sich der Browser Ihres PCs. Navigieren Sie zu dem abgespeicherten Antrag, wählen ihn aus und klicken auf "Öffnen".

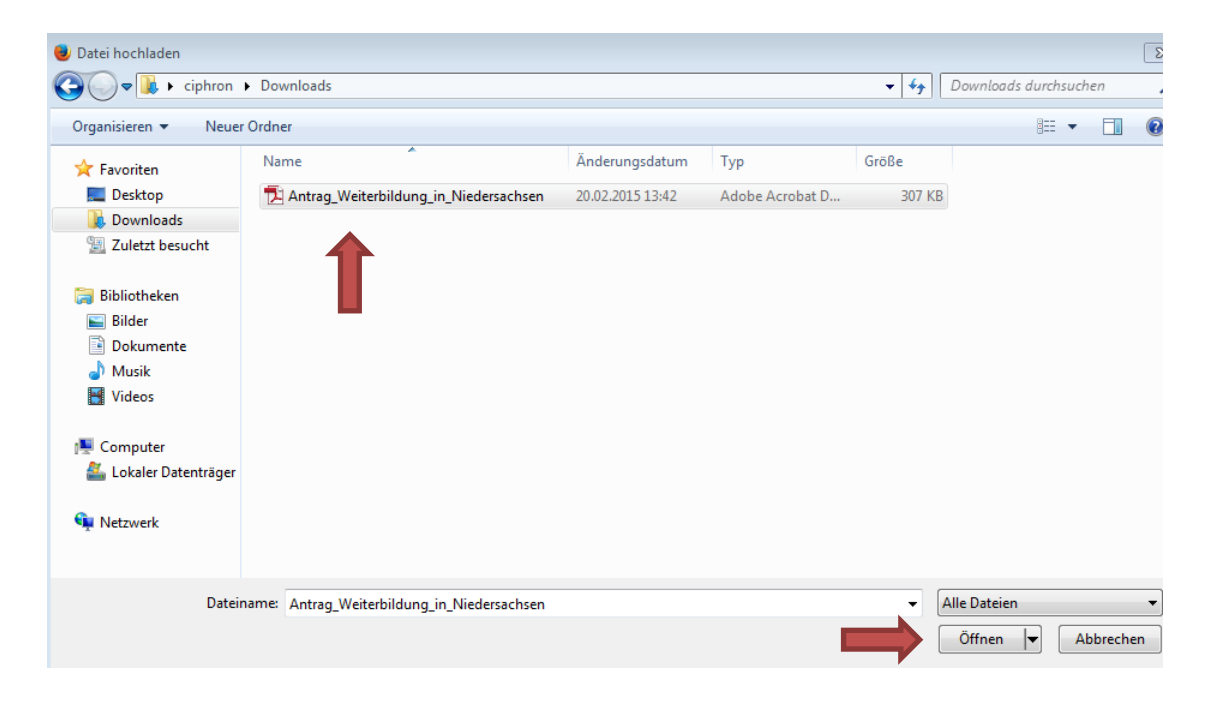

8. Im letzten Schritt muss das Dokument noch hochgeladen werden.

| Offline-Formular herunterladen Offline-Formular hochladen Schließen Prüfen                                                                                                    |  |  |  |  |  |  |
|----------------------------------------------------------------------------------------------------|--|--|--|--|--|--|
| Bitte beachten Sie, dass die Antragstellung erst fortgesetzt werden kann, wenn alle hier folgenden Schritte ausgeführt wurden.>>> A: Laden Sie das Formular h<br>Öffnen Sie die gespeicherte Datei und füllen Sie das Formular aus. Speichern Sie die Änderungen. >>> C: Laden Sie das auf Ihrem Computer gespeicherte Fo<br>Fenster hoch. >>> D: Wenn Ihr Formular ohne Fehler hochgeladen werden konnte, erscheint die Meldung "Formular erfolgreich gesichert". Schließen Sie NUR<br>nach dem Hochladen Fehlermeldungen angezeigt werden, öffnen Sie bitte die auf Ihrem Computer gespeicherte Datei und korrigieren Sie die Angaben entspru<br>Wählen Sie das lokal ausgefüllte Formulardokument aus und laden Sie es hoch. |  |  |  |  |  |  |
| Offline-Formulardokument: * Durchsuchen Antrag_Weiterbildung_in_Niedersachsen_individuelle_Weiterbildung.pdf Hochladen                                                                                                    |  |  |  |  |  |  |